| How to Virtual Cable integration | <i>'Itancia</i> |             |
|----------------------------------|-----------------|-------------|
| 13r3 sr7                         | 15/07/23        | / Ital ICia |

1. We will use the app and concept of the "RCC Softphone"

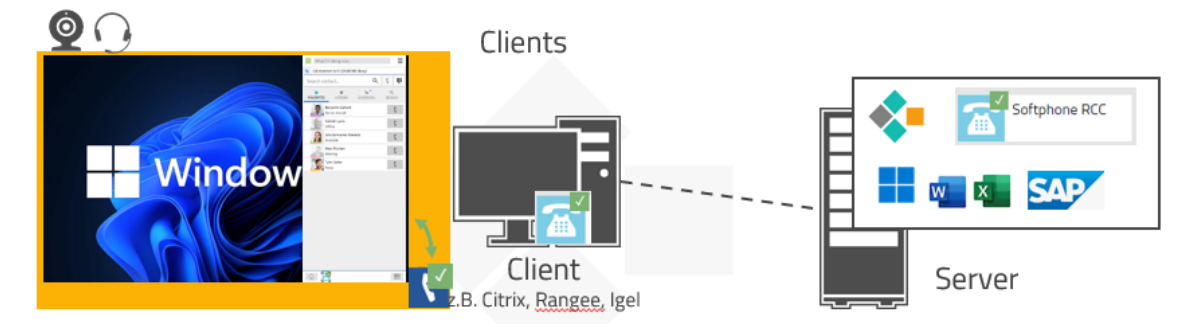

We can easily integrate the communications in a virtual desktop environment like Virtual Cable <a href="https://virtualcable.net/">https://virtualcable.net/</a>

2. On the server side, install myApps and select Softphone RCC as the default telephony application.

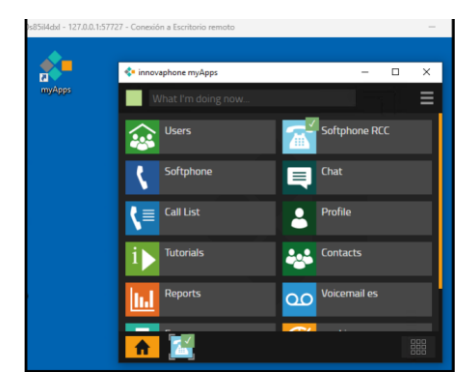

3. On the client side, install myApps and select Softphone as the default telephony application.

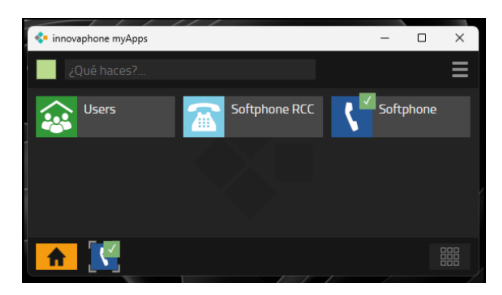

In this way, when the user calls from the server side, he does so with the "Softphone RCC" app and the audio goes from the "Softphone" app on the client device to its destination.

When receiving calls, he picks up from either of the 2 apps, but the audio always goes to the "Softphone" app on the client device.

| How to Virtual Cable integration | 'Itancia |             |
|----------------------------------|----------|-------------|
| 13r3 sr7                         | 15/07/23 | / Ital ICia |

This is the user config to be followed:

| General Use                        | er License Apps DECT       |                 |         |          |         |              |          |                  |             |                |             |               |
|------------------------------------|----------------------------|-----------------|---------|----------|---------|--------------|----------|------------------|-------------|----------------|-------------|---------------|
| Туре                               | User 🗸                     |                 |         |          |         |              |          |                  |             |                |             |               |
| Description                        |                            |                 | Hide fr | rom LDAP |         |              |          |                  |             |                |             |               |
| Long Name                          | Hited Devoce               | Display Name    |         |          |         |              |          |                  |             |                |             |               |
| Name                               | h.daroua                   | Number          | 100     |          | Critica |              |          |                  |             |                |             |               |
| E-Mail                             |                            |                 |         |          |         |              |          |                  |             |                |             |               |
| Password                           | •••••                      | retype Password | •••••   |          |         |              |          |                  |             |                |             |               |
| Node                               | root 🗸                     | Local           |         |          |         |              |          |                  |             |                |             |               |
| PBX                                | pbx 💙                      |                 |         |          |         |              |          |                  |             |                |             |               |
| Send Number External Dial In _ URL |                            |                 |         |          |         |              |          |                  |             |                |             |               |
| Group Indications                  |                            |                 |         |          |         |              |          |                  |             |                |             |               |
| Config Template Config Admin 🗸     |                            |                 |         |          |         |              |          |                  |             |                |             |               |
| Trace                              |                            |                 |         |          |         |              |          |                  |             |                |             |               |
| - Devices                          |                            |                 |         |          |         |              |          |                  |             |                |             |               |
| Hardware Id                        | Name                       | App             |         | PBX Pw   | d No IP | Filter TLS o | nly No M | obility Config V | OIP Reverse | Proxy Single R | eg. Media F | Relay No SRTP |
| SwPh_h.daroca                      | a_6481b2bl Softphone       | softphone       | )       |          |         |              |          |                  |             |                |             |               |
| rcc-SwPh_h.da                      | roca_648100€ Softphone RCC | rcc             |         |          |         |              |          |                  |             |                |             |               |
|                                    |                            |                 |         |          |         |              |          |                  |             |                |             |               |

https://wiki.innovaphone.com/index.php?title=Reference13r3:Concept\_App\_RCC#Softphone-App\_controlled\_by\_RCC-App

More details here:

<u>https://wiki.innovaphone.com/index.php?title=Howto:UDS - Virtual Cable -</u> <u>3rd Party Product</u>

End

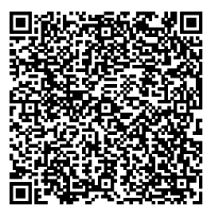